# Complete parent portal instructional guide for Mozaïk

Before creating your parent account, you will require the email address that you provided to the school as well as your child's ID number/permanent code. This information can be found on your child's report card.

# Creating your account:

- 1. Open your Internet browser and proceed to the following website: portailparents.ca
- 2. Click on the blue "Log in" button located at the top right corner.

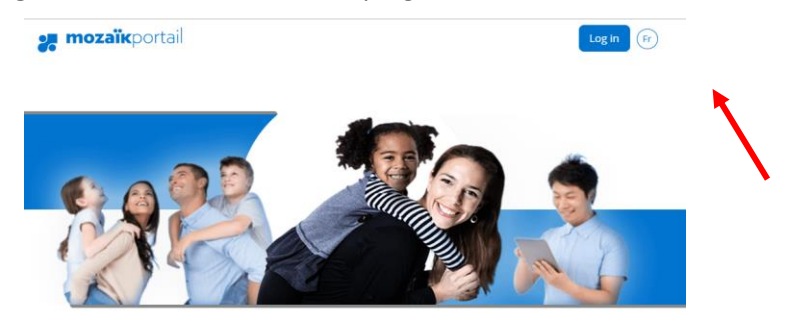

# Parent Portal The perfect tool for keeping parents and schools in touch!

Find all the information you need to track the success of your children.

#### 3. Click on "Create your account".

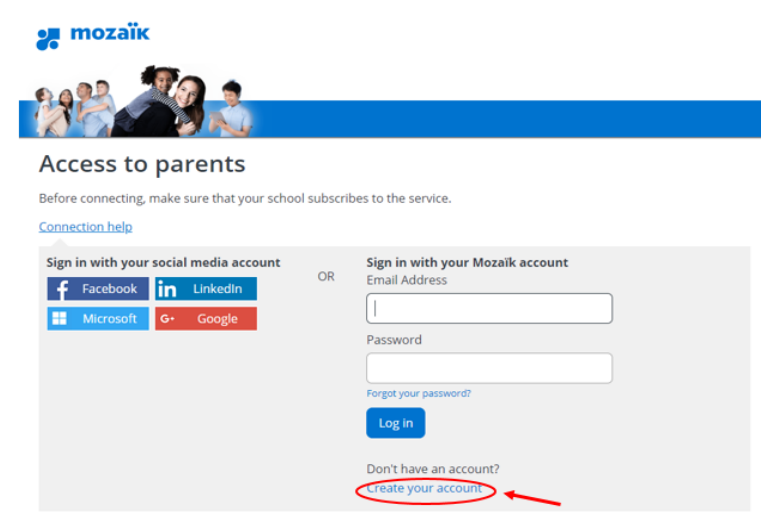

- 4. In the "Email Address" box, enter your email address.
- 5. Click on "Get a verification code". The code will be sent to the email address you entered.

| mozaik                            |                                        |
|-----------------------------------|----------------------------------------|
| - <b>1</b>                        |                                        |
|                                   |                                        |
|                                   | ý l                                    |
| Access to parent                  | 5                                      |
| Before connecting, make sure that | your school subscribes to the service. |
| Connection help                   |                                        |
| Complete the following:           |                                        |
| The Email Address must be the     | ne you provided to the school.         |
| Email Address                     |                                        |
| youremail@web.ca¶                 |                                        |
| Get a verification code           |                                        |
|                                   |                                        |
| New Password                      |                                        |
|                                   |                                        |
| Confirmation                      |                                        |
|                                   |                                        |
|                                   |                                        |

Do not close this page while you retrieve the verification code that was sent to you. The verification code is time sensitive and will expire after several minutes. If the email from Mozaïk is not in your inbox, please verify your junk mail.

- 6. Enter the code received in the **"Verification code"** box.
- 7. Click on **"Verify code"** button.

| 3     |                      | N.              |               |                     |    |  |
|-------|----------------------|-----------------|---------------|---------------------|----|--|
| ٩c    | cess to pa           | rents           |               |                     |    |  |
| efor  | e connecting, make s | ure that your s | chool subsc   | ribes to the servic | e. |  |
| onne  | ection help          |                 |               |                     |    |  |
| Com   | plete the following: |                 |               |                     |    |  |
| The   | Email Address must   | be the one yo   | u provided to | o the school.       |    |  |
| Verif | youremail@we         | o.ca¶           | ]]            | -                   |    |  |
| E     | nter·the·verifica    | tion·code·      | here¶         |                     |    |  |
| Ve    | erify code Get       | new code        |               | _                   |    |  |
|       |                      |                 |               |                     |    |  |
| New   | Password             |                 |               |                     |    |  |
|       |                      |                 |               |                     |    |  |
| Conf  | firmation            |                 |               |                     |    |  |
|       |                      |                 |               |                     |    |  |

8. Create a password and click "Save".

| Password criteria                                                                 |  |
|-----------------------------------------------------------------------------------|--|
| must be 8-16 characters in length                                                 |  |
| must contain 3 of the following 4 elements: lowercase, uppercase, number & symbol |  |
|                                                                                   |  |

#### Access to parents

| Before connecting, make sure that your school subscribes to the service. |  |  |  |  |
|--------------------------------------------------------------------------|--|--|--|--|
| Connection help                                                          |  |  |  |  |
| Complete the following:                                                  |  |  |  |  |
| The Email Address must be the one you provided to the school.            |  |  |  |  |
| Email Address                                                            |  |  |  |  |
| youremail@web.ca¶                                                        |  |  |  |  |
| The Email Address must be the one you provided to the school.            |  |  |  |  |
| Change e-mail                                                            |  |  |  |  |
| New Password                                                             |  |  |  |  |
|                                                                          |  |  |  |  |
| Confirmation                                                             |  |  |  |  |
|                                                                          |  |  |  |  |
| Save Gance                                                               |  |  |  |  |

Your account has now been created.

# Link your child(ren) to your account:

- 1. In the School Board drop-down list, select "Western Quebec School Board".
- 2. Enter your child's last name, first name, date of birth and permanent code/I.D. number.

|         | Is your Mozalk account email ( the one the                                                 |
|---------|--------------------------------------------------------------------------------------------|
|         | If this is not the case, you must first contact the school administration to make changes. |
| No chil | d linked to my account                                                                     |
| Link    | My Child to My Account                                                                     |
| Please  | fill out the form below to get access to your child's school information.                  |
| receiv  | ed a PIN from the school institution no                                                    |
| My chi  | d attends a private institution no                                                         |
| School  | Board                                                                                      |
| Weste   | rn Quebec School Board                                                                     |
| Child's | Last Name                                                                                  |
|         |                                                                                            |
| Child's | First Name                                                                                 |
|         |                                                                                            |
| Date of | Birth                                                                                      |
|         |                                                                                            |
| d. Nun  | nber or Permanent Code 2                                                                   |
|         |                                                                                            |
| My Em   | ail 🧿                                                                                      |
|         |                                                                                            |

3. Click on Save.

You have now successfully linked your child to your account.

If you wish to link another child to your account, click on the **"Repeat for another child"** button and enter the information for that child.

To proceed to the parent portal, click on "click here".

| My En |                                                                                                    |
|-------|----------------------------------------------------------------------------------------------------|
|       | Save successfully completed<br>You can repeat the process for another child or click here to return to |
|       | Parent Portal. Repeat for another child                                                                |
|       |                                                                                                    |

If you have any issues, please contact your school.

### **Available information in the Parent Portal**

Various information can be accessed through the different tiles and links in the portal. We recommend that you log into your portal account at various times during the school year as the available information can be updated/modified throughout the school year.

Here are a few examples.

### **Transportation Information**

The Record tile will give you access to basic student information including the transportation information of the student. Click on the Transportation heading and then the Notice to view the transportation postcard which includes the detailed transportation information.

| Student Record                                                                      |
|-------------------------------------------------------------------------------------|
| Date of birth :<br>Permanent code :<br>Id. number :                                 |
| Subject Transport Documents Contact Information                                     |
| displayed, but for some school boards, the<br>route number is displayed on the bus. |
| Morning                                                                             |
|                                                                                     |
| Evening                                                                             |
|                                                                                     |
| Notice     Lett updates update 26 <sup>th</sup> , 2022     Site: 330 Kb             |

#### Report cards

The Results tile will give you access to result information including the report cards of the student. Click on the Report cards heading to view the information. PDF copies of the report cards for the current school year as well as previous school years will be accessible.

| 🚒 mozaïkportail                                                                                         | (P) 🖓 📥 🕇    |
|----------------------------------------------------------------------------------------------------|--------------|
| South Hu Elementary School                                                                              | <b>121 -</b> |
| Resources                                                                                               |              |
| Report cards                                                                                            |              |
| Ministry results Results and assignments Report cards                                                   |              |
| 2018 - 2019                                                                                             |              |
| » Third term report card<br>Last update: June 27 <sup>th</sup> , 2019<br>Format: pdf   Size: 97 Kb      |              |
| » Second term report card<br>Last update: February 26 <sup>th</sup> , 2019<br>Format: pdf   Size: 79 Kb |              |
| » First term report card<br>Last update: November 19 <sup>th</sup> , 2018<br>Format: pdf   Size: 69 Kb  |              |
| » First communication<br>Last update: October 5 <sup>th</sup> , 2018<br>Format: pdf   Size: 111 Kb      |              |

### **Re-Registration Instructions**

Once the re-registration process has begun, the following message will appear when a parent/guardian logs into the parent portal.

| 🚒 mozaïkportail                                                                     | (Fr) (?) 📥 🕇 |
|-------------------------------------------------------------------------------------|--------------|
| School                                                                              |              |
| It's time to register and to the school.                                            |              |
| schedule Results                                                                    |              |
| Messages     It's time to register and and to the school.       Access registration | _            |
| Don't remind me Remind me later                                                     |              |
|                                                                                     |              |
| School<br>Contact us                                                                |              |

- 1. click on "Access registration".
- 2. There will be two available choices, please click on the appropriate selection:
  - **<u>Register at school</u>**: indicates that the child <u>will be returning</u> to the Western Quebec School Board and the re-registration process must be completed.
  - **Do not register at Western Quebec School Board**: indicates that the child **will NOT** be returning to the Western Quebec School Board.

| Registration |                                                                   |  |  |  |
|--------------|-------------------------------------------------------------------|--|--|--|
|              | The registration period ends <b>March 29<sup>th</sup>, 2021</b> . |  |  |  |
|              | currently attends Western Quebec School Board.                    |  |  |  |
|              | Re-registering for school                                         |  |  |  |
|              | Report student departure from Western Quebec School Board         |  |  |  |

#### Do not register at Western Quebec School Board

If your child **will not** be returning to the Western Quebec School Board, please indicate the reason for the withdrawal. To complete the form, check off the confirmation checkbox and then click on **"Do not** register student".

| Notice of departure for the 2021-2022 school year                                                             | 2 |
|----------------------------------------------------------------------------------------------------|---|
| Reason for departure                                                                                          |   |
| I report the departure of my child from Western Quebec School Board because                                   |   |
| Select a reason for departure                                                                                 |   |
| Details if necessary                                                                                          |   |
|                                                                                                    |   |
| 500 characters                                                                                                |   |
| By completing the re-registration, you are confirming that your child will be returning                       |   |
| (or not) to the Western Quebec School Board for the upcoming school year.                                     |   |
|                                                                                                    |   |
| I confirm having read the important information above and am signing the registration. (Electronic signature) |   |
| Cancel Submit                                                                                                 |   |

#### **Register at school**

Review the information available in all the sections and complete as required.

| Re-registration for the | 2021-202                                 | 2 School Y         | ′ear        |                |
|-------------------------|------------------------------------------|--------------------|-------------|----------------|
| 1 Identification        | 2 School                                 | 3 Address          | 4 Questions | 5 Confirmation |
|                         | Chi                                      | ld Identifica      | ation       |                |
|                         | Date of birtl<br>Permanent<br>Gender: Ma | h:<br>code:<br>ale |             |                |
|                         |                                          |                    |             | Next step      |

| Re-registration for the                                                                                                    | 2021-202           | 2 School \        | ⁄ear                |                | 2 |  |
|----------------------------------------------------------------------------------------------------|--------------------|-------------------|---------------------|----------------|---|--|
| <b>O</b> Identification                                                                                                    | 2 School           | 3 Address         | 4 Questions         | 5 Confirmation |   |  |
|                                                                                                    |                    | School            |                     |                |   |  |
|                                                                                                    |                    |                   |                     |                |   |  |
| Information pertaining to the school transfer request<br>No request for a change of school will be permitted with this online re-registration.<br>Please contact your current school for more information or refer to our website for cross-<br>boundary request procedures. westernquebec.ca/registration/register-a-student-to-<br>school |                    |                   |                     |                |   |  |
| Rep                                                                                                    | ort student depart | ture from Westerr | a Quebec School Boa | rd             |   |  |

3. If a change of address is required, click on "Address change request" and complete the required fields. Click "Save".

| Re-registration for the | e 2021-20     | 22 School          | ⁄ear        |                |    |  |  |
|-------------------------|---------------|--------------------|-------------|----------------|----|--|--|
| Identification          | School        | 3 Address          | 4 Questions | 5 Confirmation |    |  |  |
| Student Main Address    |               |                    |             |                |    |  |  |
|                         | Desides wit   | h                  |             |                |    |  |  |
|                         | Effective sin | ce 2010-01-18      |             |                |    |  |  |
|                         |               | Address change ree | quest       |                |    |  |  |
|                         |               |                    |             |                |    |  |  |
| Previous                |               |                    |             | Next ste       | ep |  |  |

A change of address will only be approved after you have provided the appropriate proof of address to the school such as driver's licence or utility bill and lease/deed.

4. Complete the Supplemental Information section by clicking on "Complete the questionnaire".

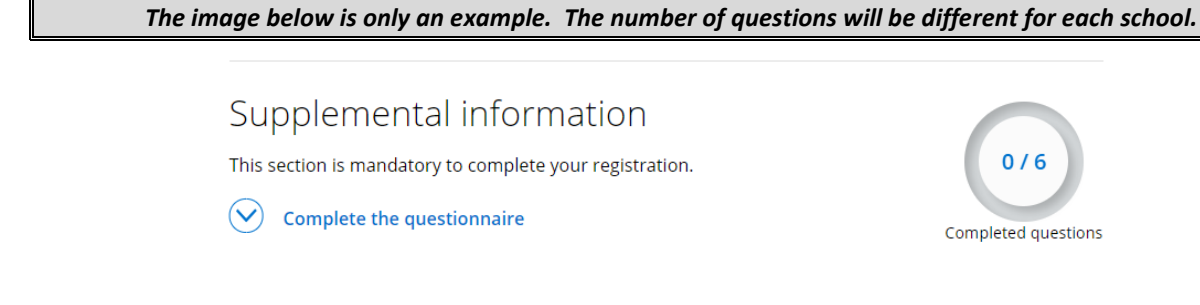

To continue to the next question, click on the arrow button

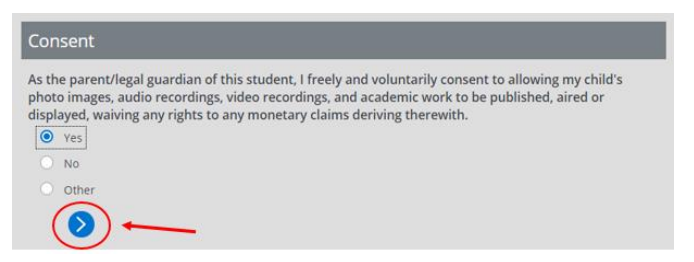

Once all the sections have been reviewed and/or completed as required, check off the confirmation checkbox.

| Re-regis              | stration for th                                                                                                    | e 2021-20 | 22 School | Year      |                |  |  |
|-----------------------|----------------------------------------------------------------------------------------------------|-----------|-----------|-----------|----------------|--|--|
|                       | Identification                                                                                                    | School    | Address   | Questions | 5 Confirmation |  |  |
| Important Information |                                                                                                    |           |           |           |                |  |  |
|                       | By completing the re-registration, you are confirming that your child will be returning (or not) to the Western Quebec School Board for the upcoming school Show all ~ |           |           |           |                |  |  |
|                       | I confirm having read the important information above and am signing the registration. (Electronic signature)                                                          |           |           |           |                |  |  |
| Previous              |                                                                                                    |           |           |           |                |  |  |

5. To finish the re-registration process, click **"Submit"** once again.

| Re-   | registration for th        | e 2021-20                                | 22 School                               | Year                                           |                        |   |
|-------|----------------------------|------------------------------------------|-----------------------------------------|------------------------------------------------|------------------------|---|
|       | Identification             | School                                   | Address                                 | Questions                                      | 5 Confirmation         |   |
|       |                            | Imp                                      | ortant Infor                            | mation                                         |                        |   |
|       | By complet<br>returning (o | ing the re-registra<br>r not) to the Wes | ation, you are conf<br>tern Quebec Scho | rming that your child<br>ol Board for the upco | will be<br>ming school |   |
| W Q S | Show all ~                 |                                          |                                         |                                                |                        | 1 |
|       | I confirm<br>registratio   | having read the i                        | mportant informati<br>Inature)          | on above and am sig                            | ning the               |   |

After the re-registration has been completed, you can view the form by going back to the main page and

click on

#### Below you will see:

| Registration                                                                                                    |
|----------------------------------------------------------------------------------------------------|
| currently attends Western Quebec School Board.<br>The child was registered for school by <b>Example 1</b> on Tuesday March 9 <sup>th</sup> , 2021 08:21. |

- <u>Please Note</u>
   If the student resides with both parents, both parents can create a portal account and view the student's information. <u>Only one parent</u> can complete the re-registration process online.
- In a split custody situation, both parents can create a portal account and view the student's information. Only the parent whose address has been identified as the student's main address with the school can complete the re-registration process online.

#### The mobile version of the Parent Portal

1. Downloading the app mParent

You must download the application to receive notifications and messages from Transportation.

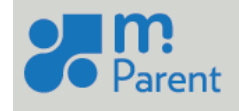

You can download the application for free from:

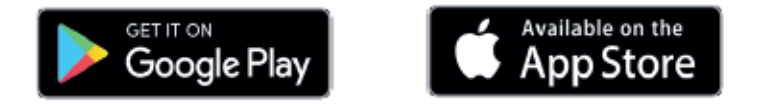

#### 2. Reception of notification (application mParent)

Once a message is sent by the Transportation department, you will receive a notification on the device in which you downloaded the application mParent.

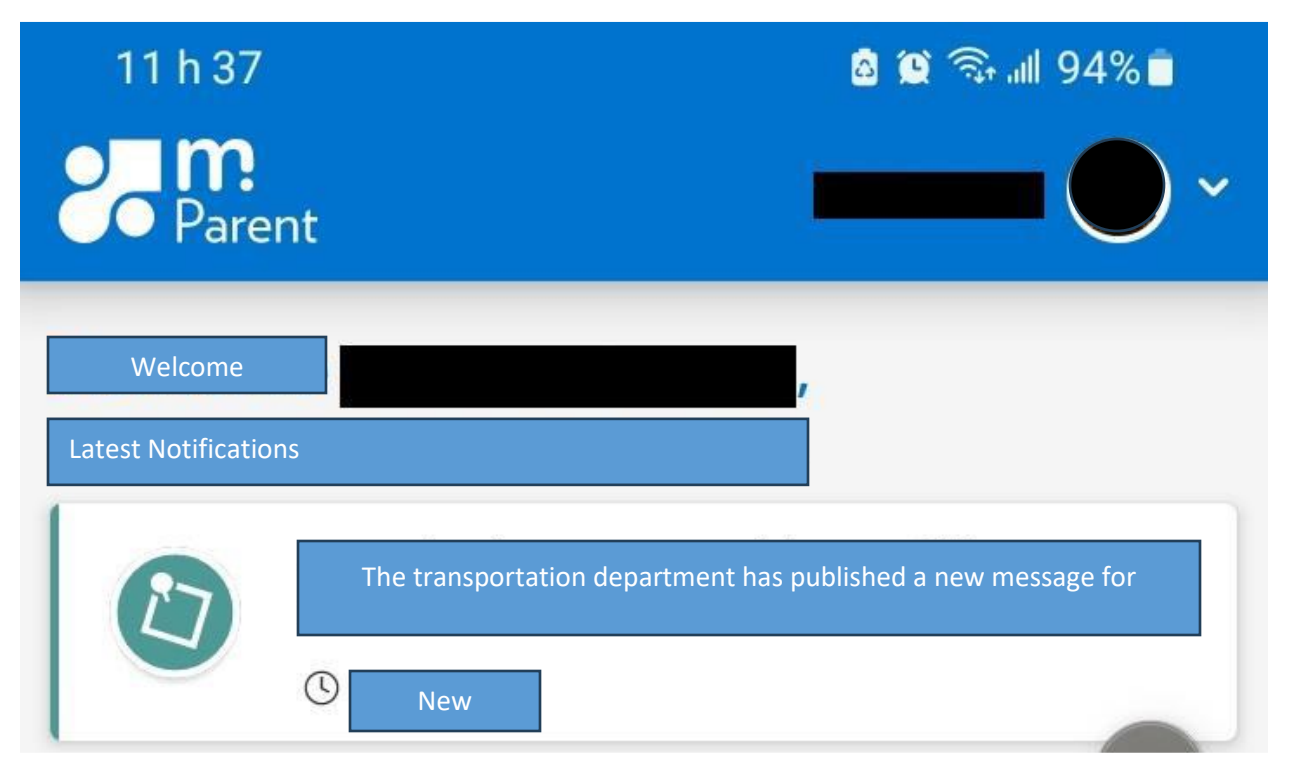

3. Verification of the message via mParent

| 11 h 27 🐝                                                                                                    | 💩 🎕 कि गा। 95% 🗖                                    |
|----------------------------------------------------------------------------------------------------|-----------------------------------------------------|
| Parent                                                                                                    | <b></b>                                             |
| <b>Transport</b><br>Friday, March 24 <sup>th</sup> , 2024 at 13:05<br><b>TEST</b>                                                               |                                                     |
| Hello,<br>The WQSB has been advised that bus 123<br>minutes due to inclement weather.<br>We apologies for the inconvenience and<br>cooperation. | 8 from ABC will be late XX<br>we thank you for your |

4. Verification of messages via Mozaïk Parent Portail

You must also connect to the Parent Portal to be able to verify messages sent by the Transportation department.

| mozaïkportail                                                                                                    | <b>▲</b> • |
|----------------------------------------------------------------------------------------------------|------------|
| Secondaire                                                                                                    | <u>-</u>   |
| Messages<br>TEST<br>Hello                                                                                                    |            |
| The WQSB has been advised that bus 123 from ABC will be late XX minutes due to inclement weather.<br>We apologies for the inconvenience and we thank you for your cooperation. | ht         |
| March 22, 2024                                                                                                    | _          |